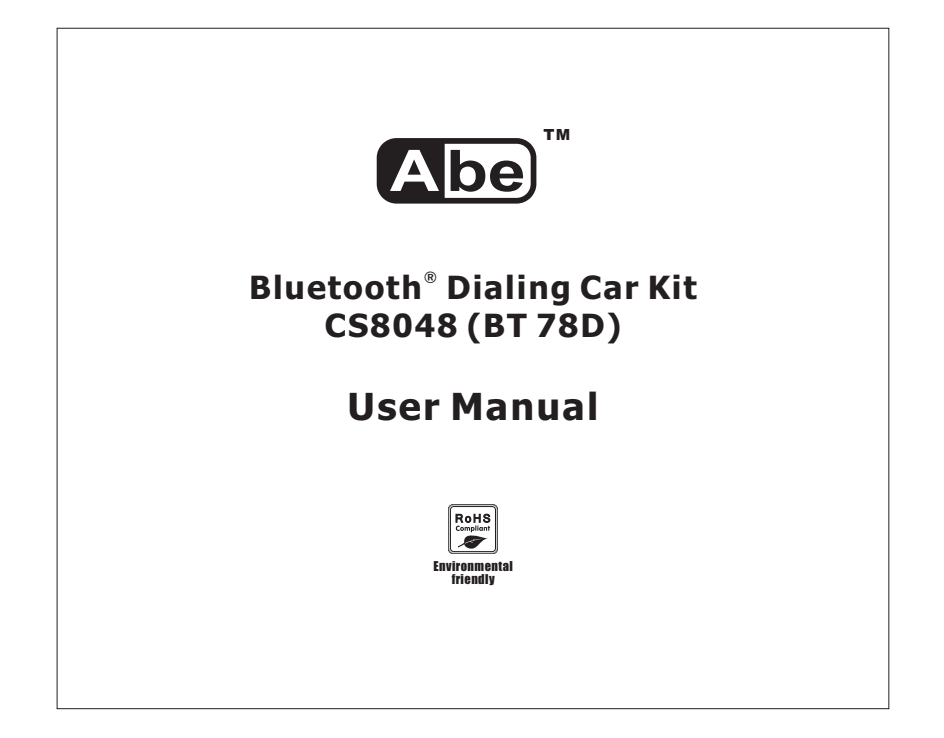

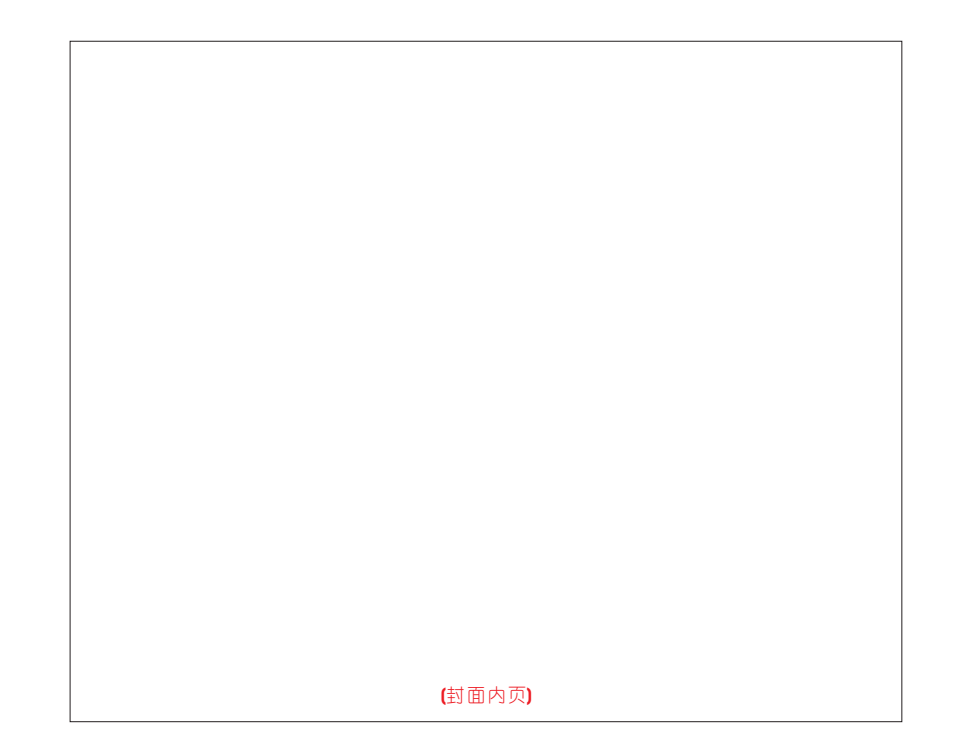

## **Table of Contents**

| 1   | Profile and its Function                     | 5   |
|-----|----------------------------------------------|-----|
| 1.1 | Feature List                                 | 5   |
| 1.2 | Profile                                      | 6   |
| 1.3 | Key Functions                                | 8   |
| 2   | Installation of Car Kit                      | .10 |
| 2.1 | How to install your Car Kit                  | .10 |
| 2.2 | How to position your Car Kit                 | .10 |
| 2.3 | How to position the external microphone      | .12 |
| 3   | How to establish Bluetooth Link with Car Kit | .14 |
| 3.1 | Pairing with mobile phone                    | .14 |
| 3.2 | Connect with mobile phone                    | .15 |
| 3.3 | Disconnect with mobile Phone                 | .16 |
| 4   | How to make a call                           | .17 |
| 4.1 | Make an external call through Car Kit        | .17 |
| 4.2 | Answering an external call                   | .18 |
| 4.3 | Muting microphone                            | .19 |
| 4.4 | Call waiting function                        | .20 |
| 4.5 | Dialing from Dial list                       | .21 |
| 4.6 | Dialing from Call list                       | .21 |
| 4.7 | Dialing from the phone book                  | .22 |
|     |                                              |     |
|     |                                              |     |
|     | 3                                            |     |

| 5                            | Main Features                                 | 23 |  |  |
|------------------------------|-----------------------------------------------|----|--|--|
| 5.1                          | Dialer list                                   | 23 |  |  |
| 5.1.1                        | Opening the Dial list by pressing up button   | 23 |  |  |
| 5.1.2                        | Opening the Dial list through main menu       | 24 |  |  |
| 5.1.3                        | Delete a Dial list entry                      | 25 |  |  |
| 5.1.4                        | Delete all Dial list entry                    | 26 |  |  |
| 5.2                          | Caller list operation                         | 27 |  |  |
| 5.2.1                        | Opening the Call list by pressing down button | 27 |  |  |
| 5.2.2                        | Opening the Call list through main menu       | 28 |  |  |
| 5.2.3                        | Delete a Call list entry                      | 29 |  |  |
| 5.2.4                        | Delete all Call list entries                  | 30 |  |  |
| 5.2.5                        | Copy the Call list entries to the phone book  | 31 |  |  |
| 5.3                          | Phone book operation                          | 32 |  |  |
| 5.3.1                        | How to enter a phone book                     | 32 |  |  |
| 5.3.2                        | Opening the phone book by [OK] button         | 33 |  |  |
| 5.3.3                        | Delete a phone book entry                     | 34 |  |  |
| 5.4                          | Voice Recording/Playback function             | 35 |  |  |
| 5.4.1                        | Voice recording mode selection                | 35 |  |  |
| 5.4.2                        | Voice recording                               | 36 |  |  |
| 5.4.3                        | Playback voice message                        | 37 |  |  |
| 5.5                          | System reset                                  | 38 |  |  |
| 6                            | Package Contents                              | 39 |  |  |
| FCC Interference statement40 |                                               |    |  |  |
| Decla                        | ration of conformity                          | 42 |  |  |
|                              |                                               |    |  |  |
|                              |                                               |    |  |  |
|                              |                                               |    |  |  |

#### 1 Profile and its Function

#### 1.1 Feature List

- Caller ID Display
- Two-way recording and playback, 15 minutes (15 records max.)

- Dialer list up to 10 logs
- Caller list up to 10 logs
- Voice dialing
- Phone book up to 255 entries
- LED backlight to enhance viewing comfort
- One button operation
- 7-level Volume control
- Call duration timer
- Microphone muting
- Handsfree speaker phone operation
- Echo cancellation
- Noise reduction
- Dialing key pad to make the call directly
- Powered by car charger
- Flexible windshield stand with vacuum suction

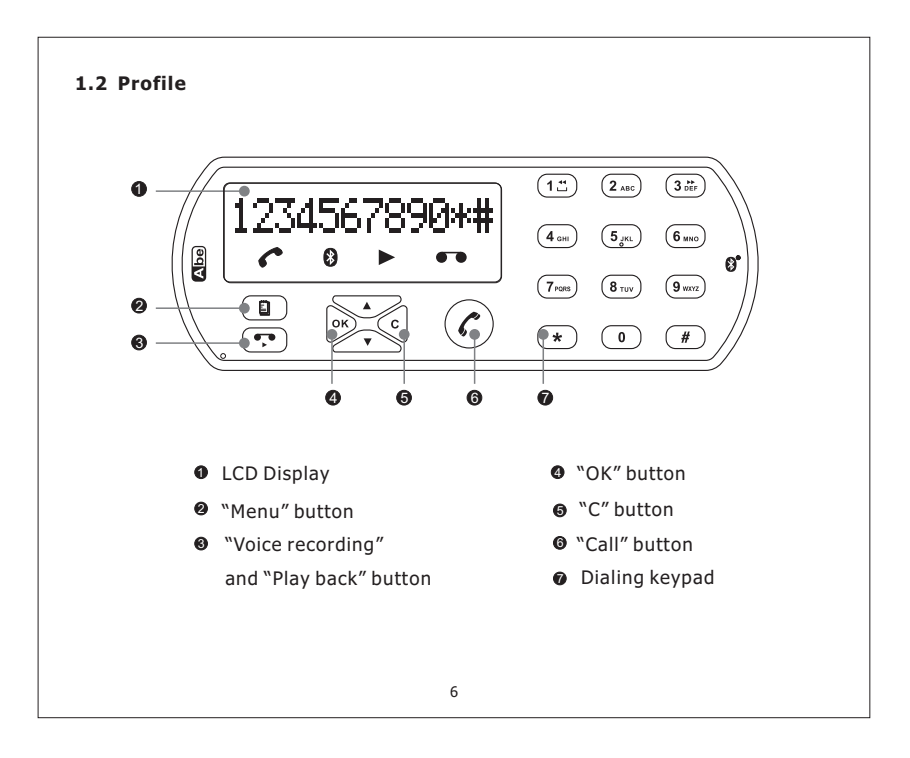

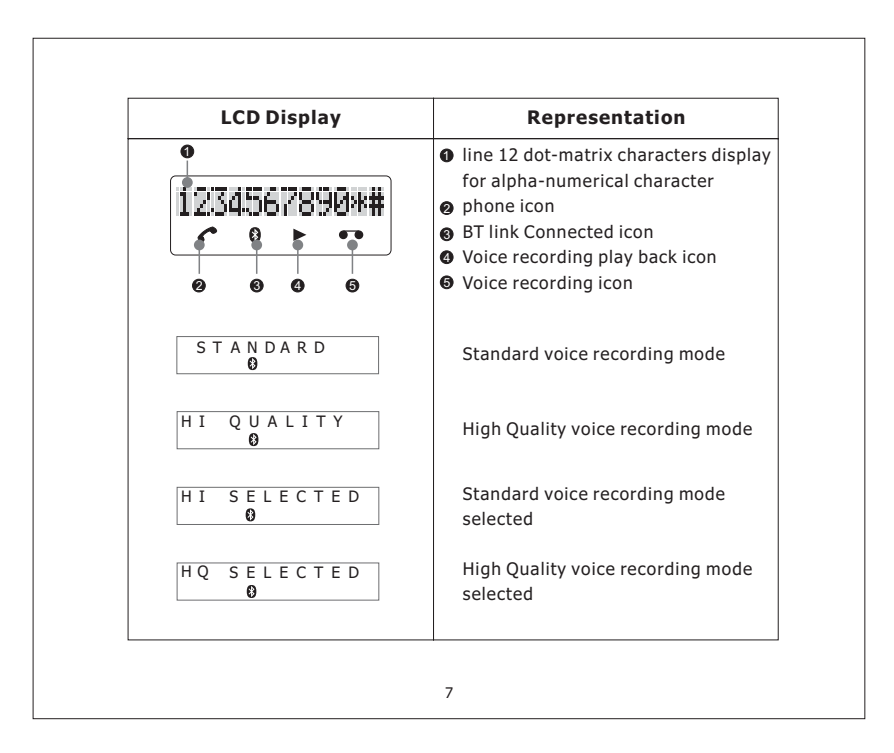

| Buttons                           | Functions                                                                             |
|-----------------------------------|---------------------------------------------------------------------------------------|
|                                   | Make a connection to mobile phone when the Car Kit is not connected with mobile phone |
| [[]]                              | Answer a call when there is an incoming call                                          |
|                                   | Terminate a call during conversation                                                  |
|                                   | Start a outgoing call from the Car Kit                                                |
| [1] [9], [ * ],<br>[0], and [ # ] | 12 digits dialing keypad for numerical and alphabetical entry                         |
|                                   | Start Voice recording during a conversation                                           |
| []                                | Playback recording log when the Car Kit is idle                                       |
| [•••]                             | Pause play back during voice recording playing                                        |
|                                   | Restart play back during Pause                                                        |
|                                   | Menu scrolling up direction                                                           |
|                                   | Volume up during a conversation                                                       |
| [▲]                               | Dial list access when the Car Kit is idle                                             |
|                                   | Volume up when voice recording item is playing back                                   |

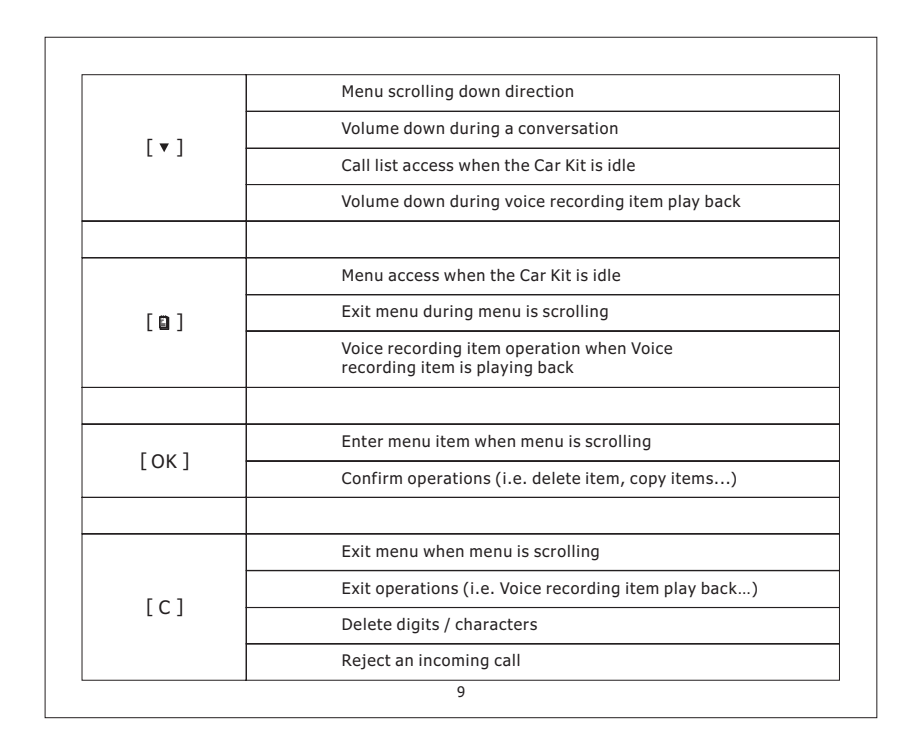

#### 2 Installation of Car Kit

### 2.1 How to install your Car Kit

Whenever you use the Dialing Car Kit, turn on the electrical system of your car and plug the car charger into the cigarette lighter socket in your car to get the power. LCD and LED will turn on.

#### 2.2 How to position your Car Kit

- attach the adjustable stand to the windshield (Fig. 1)

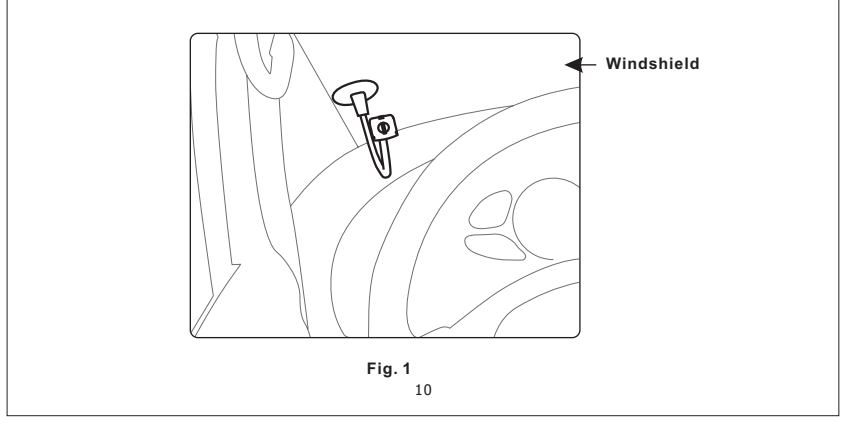

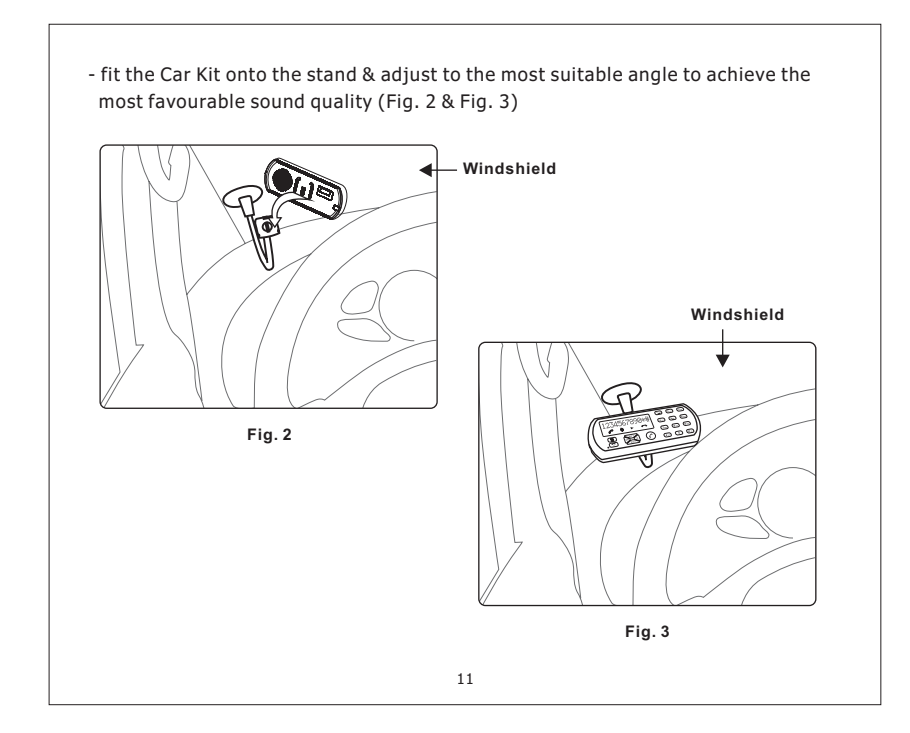

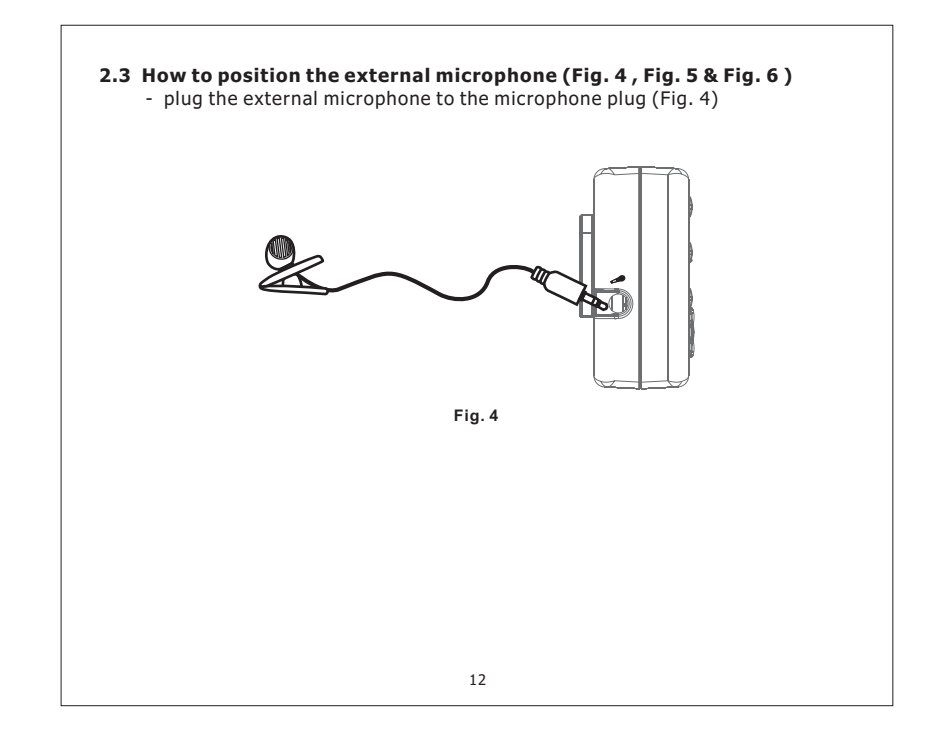

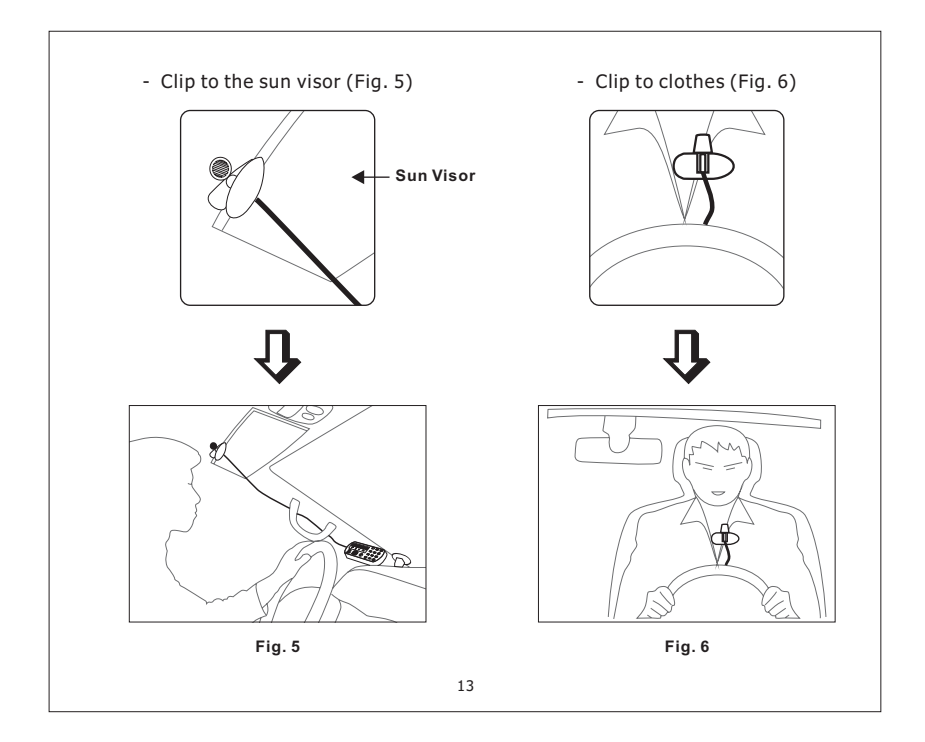

# 3 How to establish Bluetooth Link with Car Kit

**3.1 Pairing with mobile phone** Before making connection with the mobile phone, a pairing process should be done as follow:

|                                                                                                    | <u>Display</u>        |
|----------------------------------------------------------------------------------------------------|-----------------------|
| When the Car Kit is idle and is not connected with mobile phone                                                                                                 | WELCOME               |
| Press [8] button to access menu system                                                                                                    | ΡΗΟΝΕ ΒΟΟΚ            |
| Press [4]/[v] button and [OK] button to select<br><pairing></pairing>                                                                                           | PAIRING               |
| Enter 4 digit PIN with any number buttons (eg.1234)                                                                                                    | S Y S P I N ? * * * * |
| Press [OK] button to confirm and follow mobile<br>phone's operation menu to complete the<br>pairing process.<br>If the pairing is succeed, the LCD will display | PAIRING OK            |
|                                                                                                    |                       |
| 14                                                                                                    |                       |

#### 3.2 Connect with mobile phone

The Car Kit can connect with a paired mobile phone by pressing [ < ] button to search or follow the below steps:

|                                                                                                    | <u>Display</u> |
|----------------------------------------------------------------------------------------------------|----------------|
| When the Car Kit is idle and is disconnect with mobile phone                                                                                | WELCOME        |
| Press [ 🗳 ] button to access menu system                                                                                                    | ΡΗΟΝΕ ΒΟΟΚ     |
| Press [▲]/[▼] button to select <connect> item<br/>and press [OK] button to confirm</connect>                                                | CONNECT        |
| The Car Kit will search for mobile phone.<br>After the successful connection, the Car Kit will<br>show connected and go back to idle state. | CONNECTED<br>0 |
|                                                                                                    |                |

#### 3.3 Disconnect with mobile Phone

The Car Kit can disconnect with mobile phone by following the operation of mobile phone or follow the below steps:

|                                                                                                    | <u>Display</u> |
|----------------------------------------------------------------------------------------------------|----------------|
| When the Car Kit is idle and is connected with mobile phone                                                  | CONNECTED<br>0 |
| Press [ 🖺 ] button to access menu system                                                                     | PHONE BOOK     |
| Press [4]/[v] button and [OK] button to select<br><disconnect></disconnect>                                  | DISCONNECT     |
| The Car Kit will disconnect with the mobile phone.<br>When it's disconnected, it will go back to idle state. | WELCOME        |
|                                                                                                    |                |

|                                                              | <u>Display</u>         |
|--------------------------------------------------------------|------------------------|
| When the Car Kit is idle and connected with the mobile phone | C O N N E C T E D<br>Ø |
| Using the key pad to dial the phone number                   | 85221918899<br>Ø       |
| Press [ $m{ ho}$ ] button to make an outgoing call           | 8 5 2 2 1 9 1 8 8 9 9  |
| LCD display shows call timer                                 | 00:00:01<br>C00:00:01  |
| Press [ $m{ ho}$ ] button to end the call                    | 00:10:01<br>C0         |
| The Car Kit will go back to idle state                       | C O N N E C T E D<br>Ø |

|                                                                                         | <u>Display</u>         |
|-----------------------------------------------------------------------------------------|------------------------|
| When there is an incoming call, the LCD display<br>will show the caller ID or "RINGING" | 1 2 3 4 5 6<br>Ø<br>OR |
|                                                                                         | RINGING<br>Ø           |
| Press [ $ holdsymbol{r}$ ] phone button to accept the call                              | TALKING<br>¢           |
| Press [ $m{  ho}$ ] phone button again to end the call                                  | 00:05:01<br>C0         |
| The Car Kit will go back to idle state                                                  | C O N N E C T E D<br>Ø |

|                                                  |                  |          | Display     |
|--------------------------------------------------|------------------|----------|-------------|
| Press [C] key to mute the minima in conversation | crophone while   | SECR     | ECYON<br>O  |
| Press <sup>[C]</sup> key again to unmut          | e the microphone | 0 0<br>¢ | :00:01<br>Ø |
|                                                  |                  |          |             |
|                                                  |                  |          |             |
|                                                  |                  |          |             |
|                                                  |                  |          |             |
|                                                  |                  |          |             |
|                                                  |                  |          |             |

|                                                                                                    | <u>Display</u>                                                             |
|----------------------------------------------------------------------------------------------------|----------------------------------------------------------------------------|
| When the Car Kit is in use and there is another<br>call arrived, the LCD display will show the<br>caller ID | 00:00:01<br>00:00:01<br>00<br>00<br>00<br>00<br>00<br>00<br>00<br>00<br>00 |
| Press [OK] to accept the incoming call and hold the current call                                            | SWITCH CALL                                                                |
| Press [OK] to switch between held call and<br>active call                                                   | SWITCH CALL                                                                |
| After all calls are ended, the Car Kit will go back<br>to idle mode                                         | CONNECTED<br>Ø                                                             |
|                                                                                                    |                                                                            |

|                                                                                | <u>Display</u> |
|--------------------------------------------------------------------------------|----------------|
| Press [▲] key, then press [▲]/[▼] to select the<br>lesire umber from dial list | 2 3 8 9 0<br>Ø |
| ress the [ 🌈 ] button to dial                                                  | 00:00:01       |

#### 4.6 Dialing from Call list

|                                                                             | <u>Display</u> |
|-----------------------------------------------------------------------------|----------------|
| Press [v] key, then press [4]/[v] to select the desire umber from call list | 2 3 8 9 0<br>0 |
| Press the [ $ m \ref{ress}$ ] button to dial                                | 00:00:01<br>C0 |
|                                                                             |                |

|                                                                 | <u>Display</u>  |
|-----------------------------------------------------------------|-----------------|
| Press [4]/[v] button to select the desired name from phone book | John<br>O       |
| Press the $[  ho ]$ button to dial                              | 00:00:01<br>C 0 |
|                                                                 |                 |
|                                                                 |                 |
|                                                                 |                 |
|                                                                 |                 |
|                                                                 |                 |
|                                                                 |                 |

#### 5 Main Features

5.1 Dialer list

5.1.1 Opening the Dial list by pressing [A] button

|                                                                    | <u>Display</u>   |
|--------------------------------------------------------------------|------------------|
| When the Car Kit is idle                                           | CONNECTED<br>0   |
| Press [▲] button to open the Dial list                             | 1 2 3 4 5<br>0   |
| $Press[\mathtt{A}]/[\mathtt{V}]$ button to scroll through the list | 1 2 3 4 5 6<br>0 |
| Press [C] button to exit Dial list                                 | DIAL LIST        |
| Press <sup>[C]</sup> button to exit                                | CONNECTED<br>0   |
|                                                                    |                  |
| 23                                                                 |                  |

| <u>Display</u> |
|----------------|
| CONNECTED<br>0 |
| DIAL LIST      |
| 1860<br>Ø      |
| I              |
|                |
|                |
|                |
|                |

|                                                                         | <u>Display</u>       |
|-------------------------------------------------------------------------|----------------------|
| Press [+] button to open the Dial list                                  | 1860<br>0            |
| Press [4]/[v] button to select the desired number<br>from the Dial list | 8 3 5 5 2 7 6 1<br>0 |
| Press [OK] button                                                       | DELETE ENTRY<br>0    |
| Press [OK] button again to confirm the deletion                         | DELETE ENTRY         |
| The entry is deleted with confirmed<br>message "DELETED"                | DELETED<br>0         |
|                                                                         |                      |

|                                                                                                    | <u>Display</u>  |
|----------------------------------------------------------------------------------------------------|-----------------|
| Press [4] button to open the Dial list                                                                             | 1 2 3 4 5       |
| Press [OK] button                                                                                                  | DELETE ENTRY    |
| Press [4]/[v] button to select the menu item<br><deleted all=""> and confirm by pressing [OK]<br/>button</deleted> | DELETE ALL<br>O |
| The entry is deleted with confirmed message "DELETED"                                                              |                 |

|                                                             | <u>Display</u>  |
|-------------------------------------------------------------|-----------------|
| Vhen the Car Kit is idle and is connected with mobile phone |                 |
| ress $[m{v}]$ button to open the Caller list                | 1 2 3 4 5<br>0  |
| ress [ʌ]/[v] button to scroll through the list              | 234567<br>0     |
| ress [C] button to exit the Caller list                     | DIAL LIST       |
| ress [C] button to exit                                     | CONNECTED<br>00 |

|                                                                                                    | <u>Display</u> |
|----------------------------------------------------------------------------------------------------|----------------|
| Press [ 🛢 ] button to open the menu                                                                             | CONNECTED<br>0 |
| Press $[\bullet]/[\bullet]$ button to select item <call list=""><br/>and confirm by pressing [OK] button</call> | CALL LIST<br>0 |
| Press [ $\bullet$ ]/[ $\bullet$ ] button to scroll through the list                                             | 123456<br>Ø    |
|                                                                                                    |                |
|                                                                                                    |                |
|                                                                                                    |                |
|                                                                                                    |                |
|                                                                                                    |                |
|                                                                                                    |                |

|                                                                                                    | <u>Display</u>    |
|----------------------------------------------------------------------------------------------------|-------------------|
| Press $[\mathbf{v}]$ button to open the Caller list                                                                | 1 2 3 4 5<br>0    |
| Press [4]/[•] button to select the desired number<br>from the Caller list                                          | 67890<br>0        |
| Press [OK] button                                                                                                  | DELETE ENTRY<br>O |
| Press [*]/[*] button to select the menu item<br><delete entry=""> and confirm by pressing<br/>[OK] button</delete> | DELETE ENTRY<br>Ø |
| The entry is deleted with confirmed<br>message "DELETED"                                                           | DELETED<br>O      |

|                                                                                                    | <u>Display</u> |
|----------------------------------------------------------------------------------------------------|----------------|
| Press $[\mathbf{v}]$ button to open the Caller list                                                              | 1 2 3 4 5<br>0 |
| Press [OK] button                                                                                                | DELETE ENTRY   |
| Press [4]/[v] button to select the menu item<br><delete all=""> and confirm by pressing [OK]<br/>button</delete> | DELETE ALL     |
| The entry is deleted with confirmed message "DELETED"                                                            |                |

|                                                                                                    | <u>Display</u>   |
|----------------------------------------------------------------------------------------------------|------------------|
| Press $[\mathbf{v}]$ button to open the Call list                                                                           | 1 2 3 4 5<br>0   |
| Press [4]/[v] button to select the desired number<br>from the Call list                                                     | 67890<br>0       |
| Press [OK] button                                                                                                    | DELETE ENTRY     |
| Press [4]/[ <b>v</b> ] button to select the menu item<br><copy dir="" to=""> and confirm by pressing [OK]<br/>button</copy> | COPY TO DIR<br>0 |
| Enter the name and confirm by pressing [OK] button                                                                          | A B C            |
| Modify the phone number and confirm by<br>pressing [OK] button                                                              | 1 2 3 4 5<br>0   |
| The entry is saved with confirmed<br>message "ENTRY SAVED"                                                                  | ENTRY SAVED<br>O |

|                                           | Display                    |
|-------------------------------------------|----------------------------|
| Press [ 🖥 ] button                        |                            |
| Select "PHONE BOOK" and press [OK] button | ΡΗΟΝΕ ΒΟΟΚ                 |
| Press [OK] button and select "NEW ENTRY " | NEW ENTRY<br>Ø             |
| Press [OK] button and enter the name      | David<br>Ø                 |
| Press [OK] button and enter the number    | 8 5 2 2 1 9 1 8 8 9 9<br>Ø |
| Press [OK] button to confirm the entry    | David<br>0                 |

|                                                                        | <u>Display</u>   |
|------------------------------------------------------------------------|------------------|
| When the unit is idle and is connected with mobile phone               | CONNECTED<br>0   |
| Open the phone book and press [OK] button                              | David<br>Ø       |
| Press $[\bullet]/[v]$ button to scroll through the list                | John<br>0        |
| Press [ 🛢 ] button to switch between the name and the telephone number | 1 2 3 4 5 6<br>0 |
| Press [OK] button to Add/Edit/Delete entry                             | NEW ENTRY<br>0   |
| Press [C] button to exit phone book                                    | PHONE BOOK<br>O  |

|                                                                                                    | <u>Display</u>    |
|----------------------------------------------------------------------------------------------------|-------------------|
| Open the phone book and press [OK] button                                                                      | David<br>Ø        |
| Press [4]/[v] button to select the desired name from the phone book                                            | John<br>Ø         |
| Press [OK] button                                                                                              | NEW ENTRY<br>Ø    |
| Press [4]/[7] button to select menu item<br><delete entry=""> and confirm by pressing [OK]<br/>button</delete> | DELETE ENTRY<br>0 |
| The entry is deleted with confirmed                                                                            | DELETED           |

#### 5.4 Voice Recording/Playback function 5.4.1 Voice recording mode selection

Car kit provides two voice recording modes. Standard mode allows you to make voice recording up to 15 min with good voice quality. High Quality mode provides you a better voice recording quality up to 7 minutes.

|                                                                                                    | <u>Display</u>       |  |
|----------------------------------------------------------------------------------------------------|----------------------|--|
| Press [ 🔒 ] button to open the menu                                                                   | CONNECTED<br>0       |  |
| Press [4]/[*] button to select item<br><record mode=""> and pressing [OK] button</record>             | RECORD MODE          |  |
| Display shows current recording mode                                                                  | S T A N D A R D<br>O |  |
| Press [4]/[v] button to select the desired<br>recording mode and confirm by pressing [OK]<br>button   | HI QUALITY<br>8      |  |
| Display will show the recording mode selected                                                         | HQ SELECTED          |  |
| Remark: If user changes high quality mode to standard recording mode,<br>LCD will shows STD SELECTED. |                      |  |

|                                                        | Display               |
|--------------------------------------------------------|-----------------------|
| When the Car Kit is in use                             | 00:00:01<br>C00:00:01 |
| Press [👎] button to start recording                    | 00:00:01<br>C00:00:01 |
| Press [📭] button again to stop voice recording         | 00:02:01<br>C00       |
| When the call ends,the record message<br>will be saved |                       |

|                                                                           | <u>Display</u>    |
|---------------------------------------------------------------------------|-------------------|
| When the Car Kit is idle and is connected with mobile phone               | CONNECTED<br>0    |
| Press [🗣] button to start playback                                        | MESSAGE: 1        |
| Press ``3" button for next message or ``1" button<br>for previous message | MESSAGE: 2<br>⊗ ► |
| Press <b>[ ]</b> button and [OK] button to delete the message             | MESSAGE: 2        |
| Press [C] button to stop the playback                                     | CONNECTED<br>©    |

5.5 System reset The Car Kit provides a system reset feature, which will clear all contacts in the phone book, call list, dial list and voice recording, and reset all volume levels to the default level.

| <u>Display</u>    |
|-------------------|
| CONNECTED<br>0    |
| PHONE BOOK        |
| SYSTEM RESET<br>0 |
| RESET ?           |
| RESET OK          |
|                   |
|                   |

|                                                                                                    |                   | Accessories             | Status   |  |
|----------------------------------------------------------------------------------------------------|-------------------|-------------------------|----------|--|
|                                                                                                    |                   | 1 x Car Charger         | Provided |  |
| 1 x External microphone     Provide       1 x External microphone     Provide       1 x Windshield stand     Provide |                   | 1 x External microphone | Provided |  |
|                                                                                                    |                   | Provided                |          |  |
| lote:<br>3QB,                                                                                                    | CE and FCC approv | ed                      |          |  |

#### Federal Communication Commission Interference Statement

This equipment has been tested and found to comply with the limits for a Class B digital device, pursuant to Part 15 of the FCC Rules. These limits are designed to provide reasonable protection against harmful interference in a residential installation. This equipment generates, uses and can radiate radio frequency energy and, if not installed and used in accordance with the instructions, may cause harmful interference to radio communications. However, there is no guarantee that interference will not occur in a particular installation. If this equipment does cause harmful interference to radio or television reception, which can be determined by turning the equipment off and on, the user is encouraged to try to correct the interference by one of the following measures:

- Reorient or relocate the receiving antenna.
- Increase the separation between the equipment and receiver.
- Connect the equipment into an outlet on a circuit different from that to which the receiver is connected.
- Consult the dealer or an experienced radio/TV technician for help.

This device complies with Part 15 of the FCC Rules. Operation is subject to the following two conditions: (1) This device may not cause harmful interference, and (2) this device must accept any interference received, including interference that may cause undesired operation.

FCC Caution: Any changes or modifications not expressly approved by the party responsible for compliance could void the user's authority to operate this equipment.

#### IMPORTANT NOTE:

**FCC Radiation Exposure Statement:** This equipment complies with FCC radiation exposure limits set forth for an uncontrolled environment. This equipment should be installed and operated with minimum distance 20cm between the radiator & your body.

This transmitter must not be co-located or operating in conjunction with any other antenna or transmitter.

| Declaration of Conformity (DoC) |                                                                                                    |                                                               |                                                                                            |
|---------------------------------|----------------------------------------------------------------------------------------------------|---------------------------------------------------------------|--------------------------------------------------------------------------------------------|
|                                 | We,                                                                                                    | In-Tech Electronic<br>Unit 7-10,2/F Cent<br>Kwun Tong, Kowloo | <b>s Ltd</b><br>ıry Centre, 44-46 Hung To Road,<br>ın, Hong Kong.                          |
|                                 | declare that the follow<br>Product Description:<br>Model Number:                                                                                                    | ving product(s):<br>Bluetooth Car Kit Dialing Type<br>CS8048  |                                                                                            |
|                                 | is/are conformed to co<br>EC EMC Directive<br>EC EMC Directive Am<br>EC Low Voltage Direct                                                                                                    | omply with the protection requirer<br>rendment<br>ctive       | nents of the Directive(s):<br>89/336/EEC<br>92/31/EEC & 93/68/EEC<br>73/23/EEC & 93/68/EEC |
|                                 | Test Standards:<br>EN 301 489-1 v.1.4.1 (2002-08), EN 301 489-17 v.1.2.1 (2002-08)<br>EN 61000-4-2: 195+A1: 1998+A2: 2001, EN 61000-4-3: 2002+A1: 2002<br>EN 50371: 2002, ISO 7637-1 (1990) of EN 301489-1<br>EN 300 328-1 v.1.4.1: 2001<br>FCC Part 15, Subpart C (Section 15.247), ANSI C63.4-2003<br>AN/NZS 4771: 2000 |                                                               |                                                                                            |
|                                 | I understand that the For and on behalf of a                                                                                                    | manufacturer would take all the re                            | sponsibilities for the above product(s).<br>Hong Kong<br>Location                          |
|                                 | Authorized person                                                                                                    |                                                               | 0                                                                                          |
|                                 | Name:PetePosition:R&DDate of issue:May                                                                                                    | <u>) Manager</u><br>/ <u>26, 2006</u>                         |                                                                                            |
|                                 | I hereby declare that<br>correct and complete.                                                                                                    | I am entitled to sign on behalf                               | of the applicant and that the information supplied is                                      |

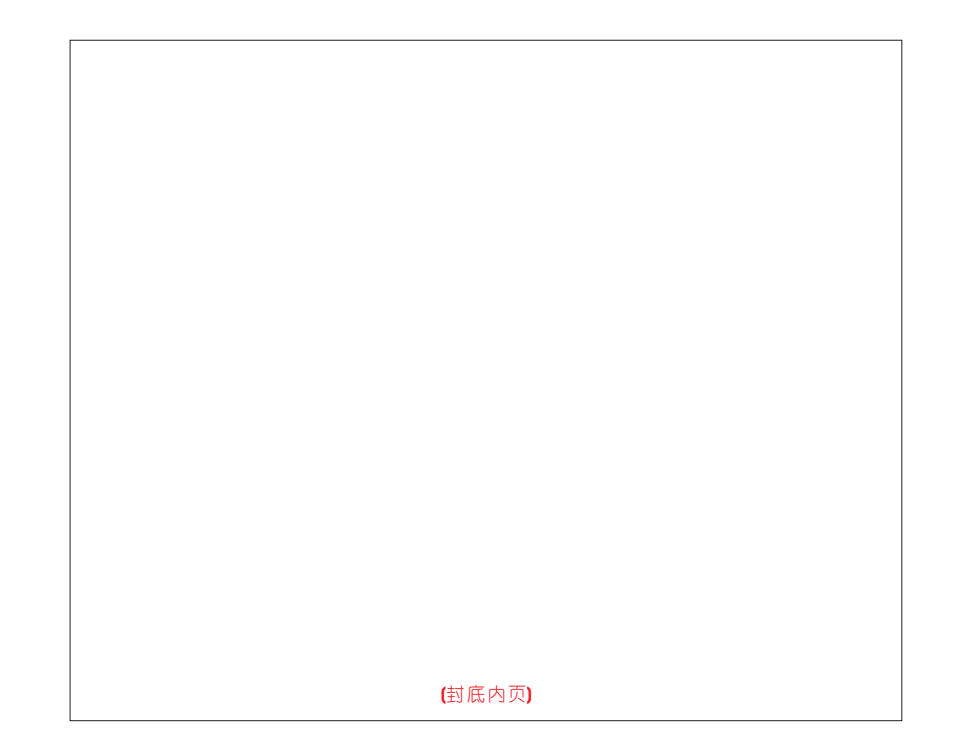

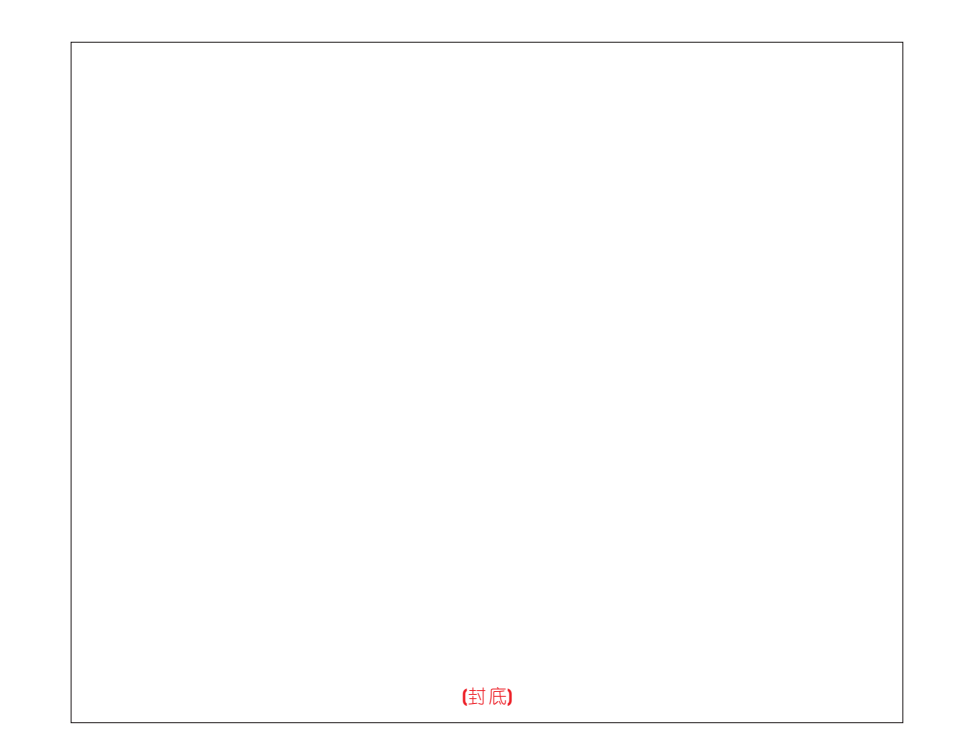